## 单位版网上服务大厅汇补缴流程

1. 申请单位登录鄂尔多斯市住房公积金中心官方网站 http://www.ordosgjj.org.cn/,点击【单位网厅】。

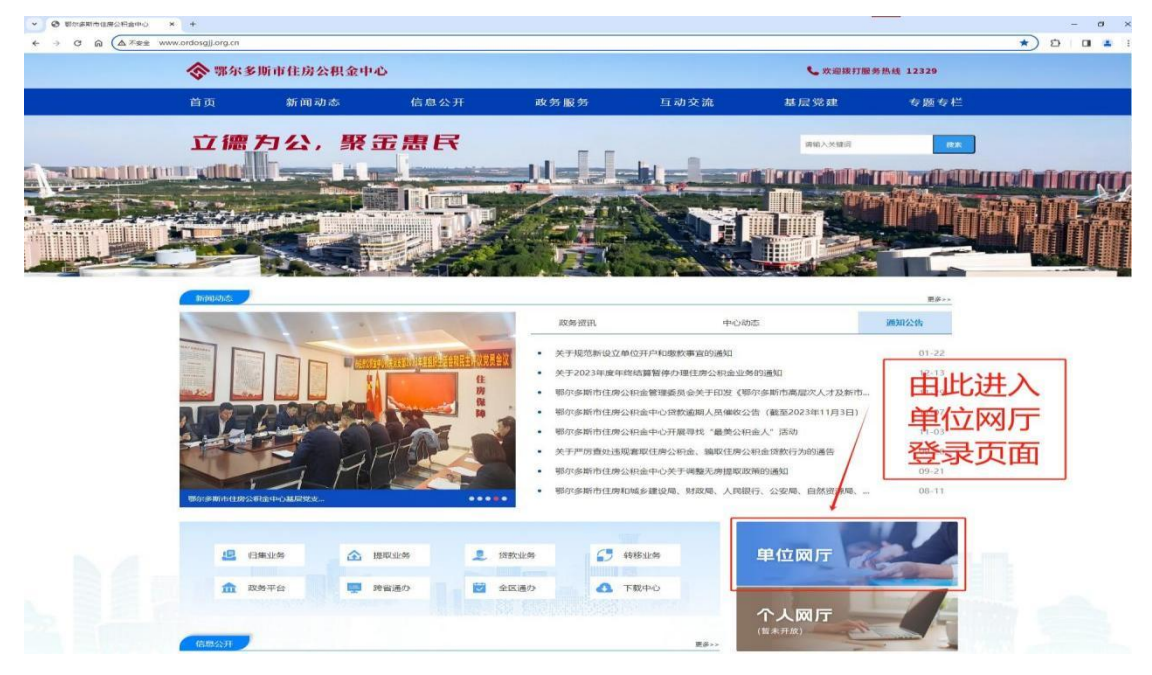

2. 进入【缴存单位入口】, 输入【缴存单位账号】、【登录名称】、【登录密码】, 点击【发送验证码】, 输入经办人手机收到的短信验证码, 点击【登录】。

| 1.依次录入<br>登录名称、         登示のの方法         Ordos Housing Provident Fund Center         2.清将单位经<br>收到的短信器<br>录入此处         3.点話 |                    | 第二人並存单位所引<br>第二人登录名称<br>第二人登录密码<br>第二人登录密码<br>第二人登录密码<br>第二人登录密码<br>第二人登录密码<br>第二人登录密码<br>第二人登录密码<br>第二人登录密码<br>第二人登录密码<br>第二人登录名称<br>第二人登录名称<br>第二句 第二人 201日<br>第二句 第二句 第二句 第二句 第二句 第二句 第二句 第二句 第二句 第二句 |                    |  |
|----------------------------------------------------------------------------------------------------|--------------------|----------------------------------------------------------------------------------------------------|--------------------|--|
|                                                                                                    | 备金序号: 神ICP备833534号 | 8                                                                                                    | 3 + ·, • = ¥ 8 # * |  |

3. 进入缴存单位主页,上方为基本信息显示区,中间为业务操作按钮,下 方为消息提示区。缴存当月相应变更操作完成后点击【汇缴核定】,对当月汇缴 金额进行核定。

| <b>†</b> :  | 國                                                  |                                          |                           | C - 94                                   | [尔多斯市]            | ) 010000        |
|-------------|----------------------------------------------------|------------------------------------------|---------------------------|------------------------------------------|-------------------|-----------------|
|             | 单位原号: 010000<br>单位开户日期: 2000-02-04<br>例至年月: 202312 | 2.变更完成后由此进入<br>核定当月的汇缴金额<br>个人都将比例:1200% | 3.按汇缴核定金额汇款成功后由此进入完成当月汇缴  | ★分配金額: 57,56<br>单位撤存人数: 193<br>单位财存人数: 6 | .00 ← 缴存单<br>显示转  | 自位汇款成功后<br>注入金额 |
| / 间         | 为单位<br>最终年月 数存入安定                                  |                                          | 1 (数分数: 3)<br>1 (数存入時時) 1 | 补缴<br>单心理题/mms                           | 单位信息查询<br>整存人信息查询 |                 |
| 1(58)<br>El | 待か  日か  秋波起的                                       | 1.依次完成汇缴当月的缴存变更(包括职工新                    | · 墙、减少、基数调整)              |                                          | Stranger (B)      | 医圆曲须            |
| 9           | 汇补缴业务单位汇缴核定增加                                      | 尊敬的010000 . 您已完成办理汇幣核定!                  | and the                   |                                          | 30秒前              | 网厅-单位版          |
|             | 汇补缴业务缴暂存款偏核                                        | 尊敬的010000 ,您已完成办理单位汇补缴交款!                |                           |                                          | 14分钟的             | 网上柜台            |
|             | 汇(补)墩业务分配入房                                        | 责单位国际中国部分多断市。 2312至20231                 | 2的公积金已缴款成功                |                                          | 3月前               | 柜面              |
|             | 汇补缴业务单位汇缴核过增加                                      | 尊敬的010000 ,您已完成办理汇缴核定!                   |                           |                                          | 3月前               | 网厅-单位周          |
|             | 汇补缴业务缴暂存款复核                                        | 尊敬的010000 , 您已完成办理单位汇补缴交款!               |                           |                                          | 3月前               | 柜面              |

4. 缴存人登记:汇缴当月有新入职职工(职工从未在鄂尔多斯市范围内缴存过公积金的)。点击【批量导入】后【下载模板】,把 Excel 表中所有新增人员信息录入保存,然后导入,在下方信息显示列表中核对职工信息,确认无误后点击【确认开户】。

词北袖钥软件科技股份有限公司 版权所有

| C 0 不安至  116.117.157.7525919/ | vt-web/home?logintype=2           |                       |                                     |           |               |
|-------------------------------|-----------------------------------|-----------------------|-------------------------------------|-----------|---------------|
| 房公积金网上服务大厅                    |                                   |                       |                                     |           |               |
| ▶ 主页                          |                                   |                       | 鄂尔多斯                                | 市住房公积金管理  | 理中心( 01000 ha |
| 姓名 请输入姓名                      | 证件类型: 身份证 👻                       | 证件号码:                 | 请输入证件号码                             | 性别:       | 没有选中任何项       |
| 出生日期: 请选择出生日期                 | · 婚姻状况: 未婚 ·                      | 固定电话号码:               | 请输入固定电话号码                           | 手机号码:     | 请输入手机号码       |
| 家庭月收入: 请输入家庭月8                | い                                 | <b>祖兄羽下:</b>          | 国家公务员                               | 职称:       | 教授            |
| 个人存款账户开户银行名称: 请选择开户的          | 财石称                               | *                     | 个人存款账户号码                            | 母: 请输入个人在 | 字数账户号码        |
| 学历: 小学                        | ▼ 家庭住址: 请输入家庭住址                   |                       |                                     | 邮政编码:     | 清输入邮政编码       |
|                               | ✓ 梁(1750)1 2(1750)1 ✓ 录入清册 ▲ 指量号入 | @ 删除 ■                | 确认开户                                |           | - 1997 B. C.  |
| 序号 姓名 证件类型 证件号码 个人缴得          | 7基数 月缴存额 个人月缴存额 单位月缴存额 劉          | 数存比例 性别 出生日期 1 Go 共0页 | 手机号码 邮政编码 外理状况 职业<br>每页显示10 → 共0条记录 | 业 职称 职务 : | 学历家庭住址家庭月收。   |
|                               |                                   | -                     |                                     | ~         |               |

## 点击选择上传电子档案的方式。

| <ul> <li>             ・             ・</li></ul> | × +<br>dwzzkh | ≣ © ✓ Q            |   |                      | ×<br>• =       |
|-------------------------------------------------|---------------|--------------------|---|----------------------|----------------|
| ★ 牧職 →                                          |               |                    |   |                      |                |
| 单位邮编:                                           | 010300        | 组织机构类型:企业法人        | * |                      |                |
| 单位性质:                                           | 大型企业          |                    |   |                      |                |
| 287716945                                       |               | 受托银行名称:中国建设银行      | • |                      |                |
| 受托限行代码:                                         | 010101 选择上传方式 | × 2020-02-07       |   |                      |                |
| 缴存比例名称:                                         | <b>總行</b> 北   | : 💿 —致             |   |                      |                |
| 单位缴存比例:                                         | 12%           | 5 096              |   |                      |                |
| 财政遗存比例:                                         | 12%           | The Address        |   | 53% <sup>†</sup> 12. | .SKIb<br>ISKIb |
| 一 经办人信息                                         |               |                    |   |                      |                |
| 经办人姓名                                           |               |                    |   |                      |                |
| 基础信息录入<br>完成后提交审批 <sup>经办人手机号码</sup>            |               |                    |   |                      |                |
| 需上传电子档案                                         |               |                    |   |                      |                |
|                                                 | 字储中选择,图片      | 日 中选择,图片格<br>为.ipg |   |                      |                |
|                                                 |               |                    |   |                      |                |

点击选择红字标注的上传电子档案项,点击【添加档案】,一次只能添加上 传 10 张图片,上传完成后会在【添加档案】处显示【编辑】按钮,点击【编辑】, 再点击旁边弹出的【添加档案】,继续上传电子档案,直至所有图片上传完成, 点击【提交审批】。

| 鄂尔多斯市住房公积金管理中心 × 🔋 网上服务大厅               | × +               |                       |                    |   | -0 |
|-----------------------------------------|-------------------|-----------------------|--------------------|---|----|
| → C ▲ 不安全   116.117.157.75:25919/wt-web | /home?logintype=2 |                       |                    | ź | 8  |
|                                         |                   |                       |                    | À | 12 |
|                                         |                   |                       |                    |   | -  |
| 北北场第2倍[0]5K                             | 该分类下未上传档案         | + 添加档案                |                    |   |    |
| 其他材料[0]张                                |                   |                       |                    |   |    |
| 住房公积金变更清册[0]张                           |                   |                       | 占击此处跳转至上传图片页面      |   |    |
| 全部[0]张                                  |                   |                       |                    |   |    |
|                                         |                   |                       |                    |   |    |
|                                         |                   |                       |                    |   |    |
|                                         |                   |                       |                    |   |    |
| 每一个业务节点确认办理后                            |                   |                       |                    |   |    |
| 都会弹出此页面,需要上传                            |                   |                       |                    |   |    |
| 相应的电子档案,点击红色                            |                   |                       |                    |   |    |
| 子标注的上传坝                                 |                   |                       |                    |   |    |
| · · · · · ·                             |                   |                       |                    |   |    |
|                                         |                   | ◎ 取消上传                | ▲ 提交审批             |   |    |
|                                         |                   |                       |                    |   |    |
|                                         |                   |                       |                    |   |    |
|                                         |                   |                       |                    |   |    |
|                                         |                   | 101112000040140140140 | 到份有限小司 III 利 III 有 |   |    |

5. 缴存人状态变更-启封: 汇缴当月有调入职工(鄂尔多斯市范围内其他缴 存单位调入的职工,或从本单位调出又调回的职工),点击选择【变更原因】,【个 人账号】处输入职工姓名或个人公积金账号检索,点击【录入清册】,可依次逐 个添加多个职工,添加完成后点击【确定启封】,上传相应的电子档案,点击【提 交中心审批】。

| → C (0 小安室   116.117.157.75.25919/wf- | web/home?logintype=2 |            |             |            |               | *       |
|---------------------------------------|----------------------|------------|-------------|------------|---------------|---------|
| 住房公积金网上服务大厅                           | - 徽存甲位有新调入           | 职工,或曾在本单(  | 立就职调出后入     | 之调回的职工,    | 需在此页面操作       | 0° 4    |
| ★ 主页                                  |                      |            |             | 鄂尔多国       | 市住房公积金管理中心(01 | 000( ha |
| 启封 封存                                 | 由个                   | 人账号处输入职工   | 个人公积金账      | 号或姓名检索职    | II            |         |
|                                       |                      |            |             |            |               |         |
| 变更原因:                                 |                      | 变更月度: 2020 | 12          |            |               |         |
| 个人账号: 没有遗中任何项                         |                      | 姓名:        |             | 证件号        | 码:            |         |
|                                       |                      |            |             | 1          |               |         |
|                                       |                      | Annos      |             | -          |               |         |
| □ 个人账号 姓名                             | 证件号码                 | 个人繳存基数     | 另做存额        | 变更类型       | 变更原因          | 变更日期    |
| 总计                                    |                      | 0.00       | 0.00        |            |               |         |
|                                       |                      | 1          | Go 共0页 每页显示 | 10 ~ 共0条记录 |               |         |
|                                       |                      | 1          |             |            |               |         |
|                                       |                      |            |             |            |               |         |
|                                       | 将需要启封的职工录            | 入完成后,点击【   | 确定启封】,      |            |               |         |
|                                       | 上传电子档案后提交            | 空中心审批。     |             |            |               |         |

6. 缴存人状态变更-封存:汇缴当月有职工离退休、辞职、调出、死亡,点 击选择【变更原因】,【个人账号】处输入职工姓名或个人公积金账号检索,点击 【录入清册】,可逐个添加多个职工,添加完成后点击【确定封存】,上传相应的 电子档案,点击【提交中心审批】。

河北神玥软件科技股份有限公司 版权所有

| ♠ 主页 | 缴存人状态变更    |     | 7000 F 10 - T - 1 - 1 - 1 - 1 - 1 - 1 - 1 - 1 - 1 |                  | 2 - 2 Andread Brill, and - 17 Annual Andread | 1.11011000000 | 鄂尔多斯      | 市住房公积金管理中心(01000 | ha   | XC3 |
|------|------------|-----|---------------------------------------------------|------------------|----------------------------------------------|---------------|-----------|------------------|------|-----|
| 启建   |            | 封存  | 变更原因相                                             | <b>根</b> 据实际情况选择 | 一个人账                                         | 号处输入职工姓       | 名或个人公积金   | 账号检索             |      |     |
|      | 変更原因: 商追休  |     |                                                   | 变更月度             | 202012                                       |               |           |                  |      |     |
|      | 个人账号: 没有选中 | 任何项 |                                                   | - 姓名:            |                                              |               | 证件号       | 9:               |      |     |
|      |            | /   | 🔺 🔟 桌入清册                                          | <b>注</b> 批量导入    | 副除                                           | 确定封存          |           |                  |      |     |
|      | 号狠人个       | 姓名  | 证件号码                                              | 个人繳存基数           | 月繳                                           | 7额            | 变更类型      | 变更原因             | 变更日期 |     |
| 总计   |            |     |                                                   | o                | 0.00                                         | 0.00          | 1.11.0100 |                  |      |     |
|      |            |     |                                                   | 1                | Go 共                                         | 页 每页显示 10 、   | , 共0条记录   |                  |      |     |

河北神玥软件科技股份有限公司 版权所有

7. 缴存人调动:汇缴当月有调入职工(鄂尔多斯市范围内其他缴存单位调入的职工),在姓名处输入职工身份证号检索,职工账户必须由原缴存单位封存 后方可检索到,点击【录入清册】,一次只可添加一个职工,确认无误点击【确 认转入】,上传相应的电子档案,点击【提交中心审批】。如还需添加职工,重复 此操作。

| )住房公积金网」<br>合 主页 | L服务大厅<br>做存人调动 ×                      | 激存当月若有调入即             | 识工需从此页面操作<br>                                                             | 鄂尔多斯行                                                                | 🧬 🗘 🤇 |
|------------------|---------------------------------------|-----------------------|---------------------------------------------------------------------------|----------------------------------------------------------------------|-------|
|                  | 转出单位账号<br>姓名: 请输入个人账号<br>转移原因: 工作调动   |                       | E号检索<br>·                                                                 | 转出单位名称:<br>                                                          |       |
| 0                | 序号                                    |                       | <ul> <li>土 北京5入</li> <li>単成</li> <li>姓名</li> <li>1</li> <li>Go</li> </ul> | <ul> <li>一 朝以北入</li> <li>近件号码</li> <li>共0页 毎页显示10 v 共0余记录</li> </ul> | 發记日期  |
| 每必流              | 次只能检索添加一个耶<br>须点击【确认转入】尼<br>程添加下一个职工。 | ₹工,只要已经录入<br>提交中心审批,才 | 清册的职工 ,<br>可以使用同一                                                         |                                                                      |       |

8. 基数调整:汇缴当月有调入职工原个人缴存基数与现在不符,在个人账 号处输入职工姓名或个人公积金账号检索,调整后个人缴存基数处输入新的基数, 点击【录入清册】,可依次添加多个职工或批量导入,确认无误点击【完成办理】,

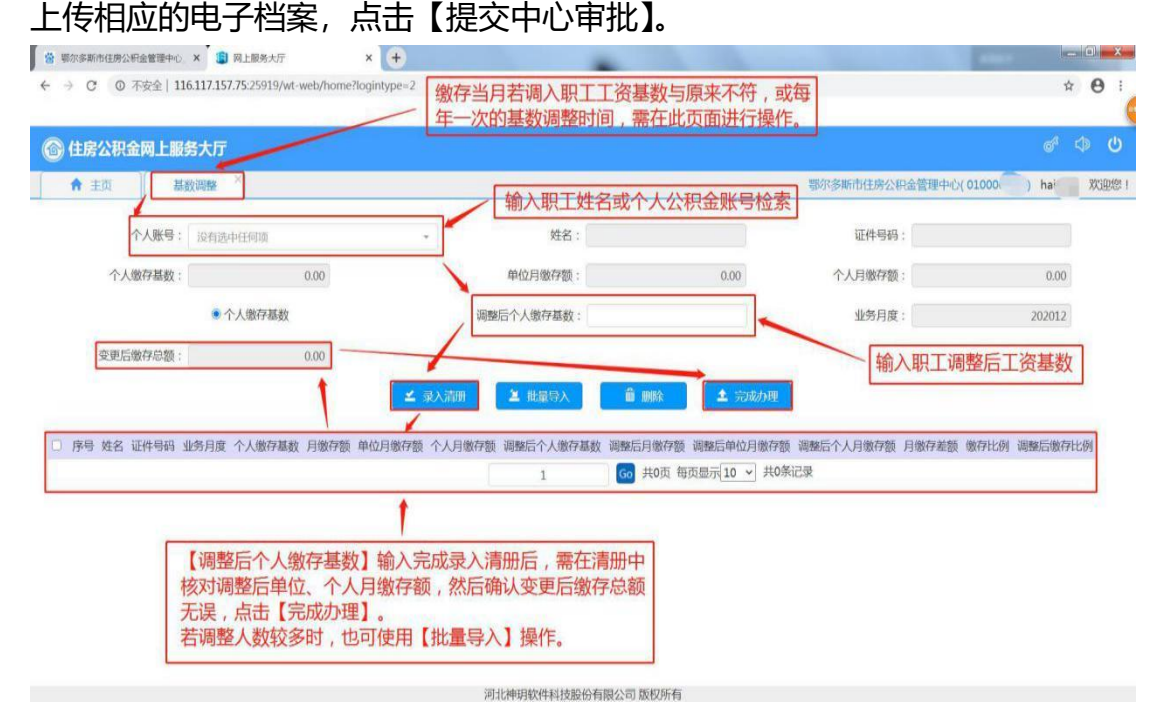

9. 汇缴当月有调入职工(鄂尔多斯市范围内其他缴存单位调入的职工),先做【缴存人调动】,审批通过后做【缴存人状态变更-启封】,审批通过后再做【基数调整】。

10. 汇缴核定:汇缴当月相应的变更操作完成后,核对汇缴年月和本期汇缴 相关信息,确认汇缴金额无误后点击【汇缴核定】,无需上传电子档案,点击【提 交审批】。

| 1房公积 | 1金网上服务大厅<br>正遗 |           | (物当月所有变)  | 更操作完成后, | · 休日 · 西拉日 | 定汇缴金额  | ų           | 你多斯市住房公积金管理。 | ේ (<br>01000 ha |
|------|----------------|-----------|-----------|---------|------------|--------|-------------|--------------|-----------------|
|      | 单位汇载核定查询       |           | 激年月个ባ选,   | 显示鼓虹的汇现 | (年月,斋按月    | 3还月操1F |             | N 2          |                 |
| [    | 汇谢年月: 2020-08  | 童 至 2020- | 38 🗰      | 未分配金額   |            | 0.00   | III SERVICE | - x 8        | Refinite (      |
| 序号   | 汇缴月度           | 上期汇缴人数    | 上期汇缴金额    | 本期増加人数  | 本期增加金额     | 本期減少人数 | 本期减少金额      | 本期汇缴人数       | 本期汇徽金额          |
| 1    | 202008         | 59        | 86,270.00 | 0       | 0.00       | 0      | 0.00        | 59           | 86,270.0        |
| 2    | 总计             | 59        | 86,270.00 | 0       | 0.00       | 0      | 0.00        | 59           | 86,270.0        |
|      |                |           | +**       |         | 艺亦动(言自)    | 2      |             |              |                 |

11. 汇缴分配:单位经办人完成【汇缴核定】后,点击【汇缴分配】进行 汇缴金额分配。

河北绅明软件科技股份有限公司

| 3 网上拒结          | × 🗐 🦻                                        | 和上服务大厅 2                 | () <del>()</del>                |                                                |                              |                              |                          | 0                               |
|-----------------|----------------------------------------------|--------------------------|---------------------------------|------------------------------------------------|------------------------------|------------------------------|--------------------------|---------------------------------|
| ← → C III def M | ▲ 不安全   192.168.208.<br>Gmail ■ YouTube 😴 地源 | 164:8080/wt-web/home?log | lintype=2<br>网上拒给登录页 🏮 鄂尔多斯市住房分 |                                                | 5成身服身管… 📀 智慧双身云平台 🍵 在房公积金银行结 |                              |                          | ☆ 🏩 <mark>要新 :</mark><br>国 病体清单 |
| ⑥ 住房:           | 公积金网上服务大厅                                    |                          |                                 |                                                |                              |                              |                          | \$ \$ U                         |
| <b>n</b> a      | īΩ                                           |                          |                                 |                                                |                              | 10.02                        | 01000                    | ) 01000 欢迎您!                    |
|                 | 单位账号: 0100<br>单位开户日期: 2000-0<br>缴至年月: 20231  | 12-04<br>2               |                                 | 单位账户状态: 正常<br>单位锁存比例: 12.00%<br>个人缴存比例: 12.00% | 点击汇缴分配进行自主汇缴                 | 未分配金额:<br>单位谢存人数:<br>单位封存人数: | 1,212,466.00<br>193<br>6 |                                 |
|                 |                                              | 单位信息变更                   | 基数调整                            | i Mar                                          | 汇缴分配                         | 41×50                        | 单位信息查询                   |                                 |
|                 |                                              | 徽存人登记                    | 缴存人信息变更                         | 缴存人状态变更                                        | 數存人调动                        | 单位缓缴/解除                      | 缴存人信息查询                  |                                 |
| 消息(61)          | 待办 已办                                        | 我发起的                     |                                 |                                                |                              |                              |                          | ES-                             |
| 序号              |                                              | 业务名称                     |                                 |                                                | 消息内容                         |                              | 推送时间                     | 消息来源                            |
| 1               | 汇补缴业务缴暂存款复核                                  |                          | 尊敬的01000                        | ,您已完成办理单位汇补缴交款!                                |                              |                              | 1秒前                      | 网上柜台                            |
| 2               | 汇补缴业务缴暂存款复核                                  |                          | 尊敬的01000                        | ,您已完成办理单位汇补缴交款!                                |                              |                              | 23秒前                     | 网上柜台                            |
| 3               | 汇补缴业务缴暂存款复核                                  |                          | 尊敬的01000                        | ,您已完成办理单位汇补缴交款!                                |                              |                              | 2分钟前                     | 网上柜台                            |
| 4               | 汇补缴业务单位汇缴核定增                                 | hQ                       | 尊敬的01000                        | ,您已完成办理汇缴核定!                                   |                              |                              | 2天前                      | 网厅-单位版                          |
| 5               | 汇补缴业务缴暂存款复核                                  |                          | 尊敬的01000                        | , 您已完成办理单位汇补缴交款!                               |                              |                              | 2天前                      | 网上柜台                            |

点击【汇缴分配】后需注意以下情况:

①未分配金额与应汇缴金额相等且金额无误,点击【完成办理】进行分配。
 ②未分配金额大于应汇缴金额,系统提示"未分配金额大于应汇缴金额,是
 否确认汇缴",核对汇缴金额无误,点击【完成办理】。

③未分配金额小于应汇缴金额,无法点击【完成办理】。

| ● 利止地部 × ● 利上地分大                   | π × +                     |                     |                   |                      |       | 0            |
|------------------------------------|---------------------------|---------------------|-------------------|----------------------|-------|--------------|
| ← → C ▲ 不安全   192.168.208.164.8080 | 0/wt-web/home?logIntype=2 |                     |                   |                      |       | * 🛓 🖽 I      |
| III 应用 M Gmail 📫 YouTube 🐮 地图 🧊 神  | 明软件互联网+ ② 网上柜台登录页         | 🏮 联尔多斯市在房公 🔋 同上拒合 💔 | 监督平台 🔤 内蒙古政务服务管   | 3 智慧政务云平台 🤮 住房公积金银行结 |       | 11 网络清单      |
| 住房公积金网上服务大厅                        |                           |                     |                   |                      |       |              |
| A 15 THOR 2                        |                           | 系统提示                |                   |                      |       | 01000 P 2000 |
|                                    |                           | () = <b>5</b> 8     | 814판 2            |                      |       |              |
|                                    |                           | ALCING              | INCOME I          |                      |       |              |
|                                    |                           |                     |                   | · 御守 - 取消            |       |              |
|                                    | 单位选择: 01000               |                     |                   |                      | 未分配金额 | 626,114.00   |
|                                    | 开始年月: 202402              |                     | /                 |                      | 拉汇缴金额 | \$86,352.00  |
|                                    | (古史世日 · 202402            | 占书实成办理后确            | 出县不确认分配           | 占主确认实成分配             |       |              |
|                                    | Superior 1                |                     |                   |                      |       |              |
|                                    |                           |                     |                   |                      |       |              |
|                                    |                           |                     | R pastore 41 per  |                      |       |              |
|                                    |                           |                     |                   |                      |       |              |
|                                    |                           |                     |                   |                      |       |              |
|                                    |                           |                     |                   |                      |       |              |
|                                    |                           |                     |                   |                      |       |              |
|                                    |                           |                     |                   |                      |       |              |
|                                    |                           |                     |                   |                      |       |              |
|                                    |                           |                     |                   |                      |       |              |
|                                    |                           |                     |                   |                      |       |              |
|                                    |                           |                     |                   |                      |       |              |
|                                    |                           |                     |                   |                      |       |              |
|                                    |                           |                     |                   |                      |       |              |
|                                    |                           |                     |                   |                      |       |              |
|                                    |                           |                     |                   |                      |       |              |
|                                    |                           |                     |                   |                      |       |              |
|                                    |                           |                     | 河北總導取体和投發台會開公司 板板 | 新春                   |       |              |
|                                    |                           |                     |                   |                      |       |              |

| 3 网上拒给         | × 🔋 网上服务大厅                            | × +                       |            |        |                                                       |                            |                  | 0 - • •            |
|----------------|---------------------------------------|---------------------------|------------|--------|-------------------------------------------------------|----------------------------|------------------|--------------------|
| ← → C ▲ ⊼      | 安全   192.168.208.164:8080/wt-web/home | ?logintype=2              |            |        |                                                       |                            |                  | 1 🛓 (R# !)         |
| 🔡 应用 M Gmail 🛛 | 🖸 YouTube 🥂 地图 🏮 神明软件互联网+             | 〇 网上柜台登录页                 | 3 鄂尔多斯市住房公 | 3 同上拒任 | 💔 监管平台 📕 内蒙古政务服务管 📀 智慧政务云平台 🤮 住房公积全银行结。               |                            |                  | 国 馬波清单             |
| ⑥ 住房公积金        | 岡上服务大厅                                |                           |            |        |                                                       |                            |                  | 6ª 🗢 O             |
| ★ 主页           | 汇数分配 ×                                |                           |            |        |                                                       |                            |                  | (01000) 01000 秋迎悠! |
|                | 单位选择:<br>开始半月:<br>结束半月:               | 01000<br>202402<br>202402 |            | •      | 1. 核对未分配金额与应汇缴金额 ———————————————————————————————————— | 未分配金额: 626,<br>应汇缴金额: 586, | 114.00<br>352.00 |                    |
|                |                                       | 2. 核对无                    | 误点击完成办     | 理 →    | N 完成力理 《 道风                                           |                            |                  |                    |

同北接明软件科技股份有限公司 板权所有

## 12. 确认分配后提示是否打印汇缴书,点击确认弹出打印界面进行打印。

| 第 同上版合 × 第 同上服務大庁 × +               | Inter Breathing and Breathington Barathin 21 81                  |                           |
|-------------------------------------|------------------------------------------------------------------|---------------------------|
|                                     | 1940、 18 日 F 566 🍿 21第76 🐻 21巻7255555年 🔗 21巻2757742 🥌 21巻2255758 | ☆ <b>▲</b> ( <u>##</u> !) |
|                                     | an                                                               |                           |
|                                     |                                                                  |                           |
| ₩028943: 0100000000<br>开始年月: 202402 | ポリアルに対応に 62.014.00<br>北口後山前: 52.01                               |                           |
| 语崇年月: 202402                        | ▲ 确认分配后,弹出是否打印汇缴书页面,点击确认打印                                       |                           |
|                                     | R 202018 4 EM                                                    |                           |
|                                     |                                                                  |                           |
|                                     |                                                                  |                           |
|                                     |                                                                  |                           |
|                                     |                                                                  |                           |
|                                     |                                                                  |                           |
|                                     | Remote and the rest of the rest                                  |                           |

| 3 元上拒给 × 1               | 网上服务大厅                     | × 🛛 hjfpptdo      | ×                | +                |          |                  |              |                    |            |                    |              |        | • • • ×    |
|--------------------------|----------------------------|-------------------|------------------|------------------|----------|------------------|--------------|--------------------|------------|--------------------|--------------|--------|------------|
| ← → ℃ ▲ 不安全   192.168.2  | 08.164:8080/wt-web/jcdw/hj | fppt.do?hbjywish= | 124032101_682980 | 0453             |          |                  |              |                    |            |                    |              |        | 1 🛓 (EM 1) |
| 🔡 应用 M Gmail 🚨 YouTube 🙎 | 地图 🏮 神明软件互联网+ 🕻            | 3 网上柜台登录页 🚦       | 影尔多斯市住房公         | 🔋 Alte 💔         | 监督平台 🧱   | 内蒙古政务服务管         | O NEX        | 第五平台 🤮 田           | 松积金银行结。    |                    |              |        | □ 丙读清单     |
| ≡ hjfppt.do              |                            |                   |                  | i.               | 11   -   | - 100% +         | ه <u>ت</u> ا |                    |            |                    |              | 点击打印 - | 🔶 🗉 🗧      |
|                          |                            |                   |                  |                  |          | 住房               | 公积金》         | こ(补)缫              | 书          |                    |              |        | i i        |
|                          |                            |                   |                  | 业务日期: 2024年6     | 3月21日    |                  |              |                    | 业务流水       | ¥: •               | Contract of  |        |            |
|                          |                            |                   |                  | 单位名称:            | 100      |                  |              | 单位账号:              |            | 01000000           |              |        |            |
|                          |                            |                   |                  | 汇载月度:            |          | 202402           |              | 正撤选项:              |            | 单位。个人              |              |        |            |
| 1                        |                            |                   |                  | 单位最存人数:          |          |                  | 193          | 月最存金颖:             |            |                    | 586,352.00   |        |            |
|                          |                            |                   |                  | 上月汇载人数:          | 193      | 本月增加人数:          | . 0          | 本月减少人数;            | 0          | 本月汇维人数:            | 193          |        |            |
|                          |                            |                   |                  | 上月工順金順:<br>补偿人务: | 586352.0 | 本月增加金粮;<br>系操会粮; | 0.0          | 本月視少公開:<br>兼若会報会计: | 586.352.00 | 本月1.電金報:<br>未分配会報: | 39762.0      |        |            |
|                          |                            |                   |                  | 汇缴金额()           | :/小写):   | 伍佔例              | 万陆仟杰佰伍       | 台東元整               |            |                    | 586352.0     |        |            |
|                          |                            |                   |                  | 业务经办人            | **       |                  |              | 业券专用章:             | Can and    | 住房公司の              |              |        |            |
|                          |                            |                   |                  | <b>税</b> ≢人: 01α |          | ار               | 匚缴书          | 打印页                | 面          | 2004 (Kas          | <b>河</b> 21日 |        |            |

13. 未及时打印可在主页中点击【单位信息查询】按钮,选择【业务流水 查询】,业务明细类型选择【汇缴】,设定查询时间范围,点击【查询】,由清册 中点击其中一条需要打印的记录,点击【打印凭条】。

| 1115 410        |                         |            |        |                                  |           |             |     |    |
|-----------------|-------------------------|------------|--------|----------------------------------|-----------|-------------|-----|----|
| ♠ 主页            | 汇缴 1 单位信息音              |            |        |                                  | 鄂尔多斯市住房公积 | 金管理中心(0100( | hai | 欢迎 |
| 客户信息变到          | 更直询 账户信息查询              | 业务流水       | 面      |                                  |           |             |     |    |
|                 | 业务明细类型: 汇缴              |            | → 査    | 间日期: 2020-01-01 🏾 🏥 至 2020-12-01 | ·         | 查询日期可以自R    | 由选择 |    |
|                 |                         | _          |        |                                  | -         |             |     |    |
| 1)需打印单<br>月细类型必 | 子回单 , 业务   /<br>须选择【汇缴】 |            | Q. 查销  |                                  | 打印 土 数据下载 |             |     |    |
| 序号              | 业务流水号                   | 记账日期       | /      | 摘要                               | 发生额       | 利息额         | 人数  |    |
| 1               | 120071601_0361947638    | 2020-07-16 | 01000  | 〔缴202007公积金(单位个人)                | 86,270.00 | 0.00        | 59  |    |
| 2               | 120081101_0382801886    | 2020-08-11 | 01000  | 「繳202008公积金(单位个人)                | 86,270.00 | 0.00        | 59  |    |
|                 | 120090301_0402836680    | 2020-09-03 | 01000  | 二繳202009公积金(单位个人)                | 85,046.00 | 0.00        | 58  |    |
| 3               |                         |            | 010000 | 三汇缴202010公积金(单位个人财政)             | 92,137.00 | 0.00        | 58  |    |
| 3               | 120100901_0424979335    | 2020-10-09 | 010000 |                                  |           |             |     |    |

## 14. 弹出【住房公积金汇(补)缴书】表单,自行打印。

河北神明软件科技股份有限公司 版权所有

| 单位名称:    | 内蒙古        |         |            | 单位账号:        |                   | 01000   |              |  |  |
|----------|------------|---------|------------|--------------|-------------------|---------|--------------|--|--|
| 汇缴月度:    |            | 202004  |            | 汇缴选项:        | 单位,个人             |         |              |  |  |
| 单位缴存人数:  |            |         | 2137       | 月缴存金额:       | 3,731,698.        |         |              |  |  |
| 上月汇缴人数:  | 2608       | 本月增加人数: | 103        | 本月减少人数:      | 574               | 本月汇缴人数: | 2137         |  |  |
| 上月汇缴金额:  | 4,514,808. | 本月增加金额: | 189,772.00 | 本月减少金额:      | 972,882.00        | 本月汇缴金额: | 3,731,698    |  |  |
| 补缴人数:    | 0          | 补缴金额:   | 0.00       | 缴款金额合计:      | 3,731,698. 未分配金额: |         |              |  |  |
| 汇缴金额(大/小 | 卜写):       | 叁佰柒拾叁   | 参万壹仟陆佰3    | <b>大拾捌元整</b> |                   |         | 3,731,698.00 |  |  |